# **Manter Kit Material**

A funcionalidade de 'Manter Kit' permite a consulta, atualização de dados e remoção do Kit Material. Esta tela Conterá as seguintes campos de filtros: Placa, Marca, Modelo, Ano do Modelo e Indicador de Uso.

Sendo acessada pelo caminho: Gsan > Atendimento > Ordem de servico > Kit Material > Manter Kit Material

## **Consultar Kit de Material**

A tela 'Filtrar Kit Material' permite realizar a consulta dos Kit Materials cadastrados no sistema. Esta consulta pode ser realizada para visualização dos dados, atualização dos dados ou exclusão dos Kit Materials.

| Descrição<br>Indicador de uso:                                                                                                    | Ativo 🙆 Instivo 🖲 Todos |         |
|----------------------------------------------------------------------------------------------------|-------------------------|---------|
| Indicador de uso:                                                                                                    | Ativo 🙆 Instivo 🖲 Todos |         |
| and the second second se | S Auvo S Induvo S Todos |         |
| Limpar Cancelar                                                                                                    |                         | Filtrar |
|                                                                                                    |                         |         |
|                                                                                                    |                         |         |
|                                                                                                    |                         |         |
|                                                                                                    |                         |         |
|                                                                                                    |                         |         |
|                                                                                                    |                         |         |
|                                                                                                    |                         |         |
|                                                                                                    |                         |         |
|                                                                                                    |                         |         |
|                                                                                                    |                         |         |
|                                                                                                    |                         |         |
|                                                                                                    |                         |         |
|                                                                                                    |                         |         |
|                                                                                                    |                         |         |
|                                                                                                    |                         |         |

### Remoção de Kit Material

A tela 'Manter Kit Material' é exibida quando acionado o botão 'Filtrar' da tela citada acima. A partir desta, o usuário poderá excluir, selecionado a opção desejada e clicando no botão **Remover**.

| Todos | Código | Descrição                     | Indicador Uso |
|-------|--------|-------------------------------|---------------|
| 0     | 10006  | KIT PARA LIG NOVA CX PLASTICA | ATIVO         |
|       | 10008  | RETIRAR CANO                  | ATIVO         |
|       | 10003  | TESTE VIVI                    | ATIVO         |
| 0     | 10005  | TESTE KIT                     | ATIVO         |
| 0     | 10004  | TESTE VIVI 2                  | ATIVO         |
| 0     | 10007  | KIT TAPA BURACO               | ATIVO         |
|       |        |                               |               |

• O botão **Remover** realizará a atualização dos dados cadastrais do Kit Material. Este botão deverá ser acionado após o preenchimento de todos os campos obrigatório, que disponibilizará a mensagem de confirmação abaixo:

Caso o usuário precise realizar outra atualização de Kit Material é somente clicar no"link" existentes na tela de sucesso:

• Realizar Outra Atualização de Kit Material : Para efetuar a atualização de outro Kit Material.

### Atualização do Kit Material

A tela 'Atualizar de Kit de Material' é acessada quando clicado no **Link** que corresponde à descrição do Kit Material. Nesta, o usuário poderá somente atualizar os dados dos campos habilitados, como mostra a tela abaixo:

| Descrição:*          | KIT TAF | A BURACO                                   |          |           |
|----------------------|---------|--------------------------------------------|----------|-----------|
| Material:*           | -       | R                                          | <b>Ø</b> |           |
| Quantidade:          |         |                                            |          |           |
| ndicador de<br>uso:* | Ativo   | inativo                                    |          |           |
| Materiais:           |         |                                            |          | Adicionar |
| Remover              | Código  | Descrição                                  | Unidade  | Qtd       |
| 0                    | 6179    | CRUZETA RED FRANGEADA 8x2                  | BALDE    | 2         |
| 0                    | 7512    | REG GALV F°F° FL.PN10 VOLANTE DN250<br>ETA | PECA     | 5         |
|                      | esfazer | Cancelar                                   |          | Atualizar |
| Voltar De            |         |                                            |          |           |
| Voltar De            |         |                                            |          |           |
| Voitar De            |         |                                            |          |           |
| Voltar De            |         |                                            |          |           |
| Voltar De            |         |                                            |          |           |
| Voltar De            |         |                                            |          |           |

Atualizar

• O botão realizará a atualização dos dados cadastrais do Kit Material. Este botão deverá ser acionado após o preenchimento de todos os campos obrigatório, que disponibilizará a mensagem de confirmação abaixo:

3/4

| Sucesso                                                 |                                              |
|---------------------------------------------------------|----------------------------------------------|
| Kit de Material de código 10007 atualizado com sucesso. |                                              |
| Menu Principal                                          | Realizar outra Manutenção de Kit de Material |
| Banco: 09/02/2009 - 09:00:00                            | Aplicação: 2.10r87.4 - 12/08/2016 - 05:44    |

Caso o usuário precise realizar outra atualização de Kit Material é somente clicar no "link" existentes na tela de sucesso:

• Realizar Outra Atualização de Kit Material : Para efetuar a atualização de outro Kit Material.

#### Funcionalidade dos Botões

| Botão     | Descrição da Funcionalidade                                                                    |
|-----------|------------------------------------------------------------------------------------------------|
| Remover   | Ao clicar neste botão, o sistema permite remover um ou mais itens marcados nos checkboxs.      |
| Cancelar  | Ao clicar neste botão, o sistema cancela a operação e retorna à tela principal.                |
| <b>I</b>  | Ao clicar neste botão, o sistema gera o relatório "MOTIVOS NÃO ACEITE", conforme modelo acima. |
| Voltar    | Ao clicar neste botão, o sistema retorna à tela anterior.                                      |
| Desfazer  | Ao clicar neste botão, o sistema desfaz o último procedimento realizado.                       |
| Atualizar | Ao clicar neste botão, o sistema comanda a atualização dos dados nas bases de<br>dados.        |

#### • Esta funcionalidade está ligada diretamente a Versão 2.10 do GSAN, aplicada somente para Manaus Ambiental.

Clique aqui para retornar ao Menu Principal do GSAN

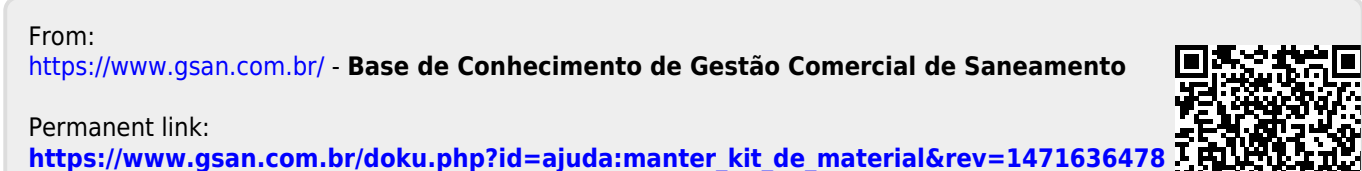

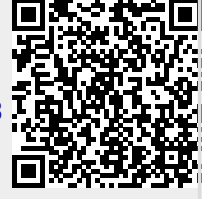

Last update: **31/08/2017 01:11**